# ¿CÓMO AUTORIZAR A UN REPRESENTANTE ADUANERO ONLINE?

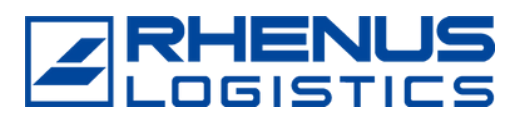

### Los clientes deben entrar en la Sede Electrónica de la página Web de la AEAT

https://sede.agenciatributaria.gob.es/Sede/inicio.html

#### 🖊 Todas las gestiones

| Agencia Tributaria                                                                                                    |                                                                                                    | 18/08/2022 09:56:35 🔔 ÁREA PERSONAL ES 🗸                                                                                                    |
|----------------------------------------------------------------------------------------------------|----------------------------------------------------------------------------------------------------|----------------------------------------------------------------------------------------------------|
| Sobre la Agencia Tributaria 🗸 Información y gestiones 🗸 Todas las y                                                                                          | pestiones                                                                                                    | Buscar por impuestos, gestiones, modelos o en Información y gestiones                                                                                                    |
| Infórmate y realiza tus gest<br>con la Agencia Tributaria.<br>Fácimente, con segundad y sin desplazato.                                                      | iones Ayud<br>ccasion<br>Otras                                                                                                    | as y bonificaciones gestionadas por la<br>arios de solicitud para paiar los efectos perjudiciales<br>ados por la guerra en Ucrania<br>ayudas/bonificación<br>Ayuda de 200 euros<br>apudas/bonificación<br>Ayuda de 200 euros<br>apudas/bonificación<br>Ayuda de 200 euros<br>apudas/bonificación<br>Ayuda de 200 euros<br>apudas/bonificación<br>Ayuda de 200 euros<br>apudas/bonificación<br>Ayuda de 200 euros<br>apudas/bonificación<br>Ayuda de 200 euros |
| Presentación de declaraciones, calendario del<br>contribuyente<br>Accede a todas las declaraciones, modelos y formularios, y a sus<br>plazos de presentación | Registro electrónico Presenta documentación, realiza alegaciones y contesta a los requerimientos si has recibido una comunicación de la Agencia Tributaria | Cita previa<br>Pide cita para realizar tus gestiones en nuestras oficinas o por teléfono                                                                                                    |
| Pagar, aplazar y consultar<br>Realiza el pago de impuestos y deudas                                                                                          | Notificaciones y cotejo de documentos<br>Consulta las notificaciones enviadas por la Agencia Tributaria y<br>comprueba su autenticidad                     | Identificación digital<br>Conoce las formas de acceso para realizar trámites electrónicos:<br>Cl@ve, certificado electrónico, DNI electrónico, etc                                                                                                    |

#### // Otros servicios

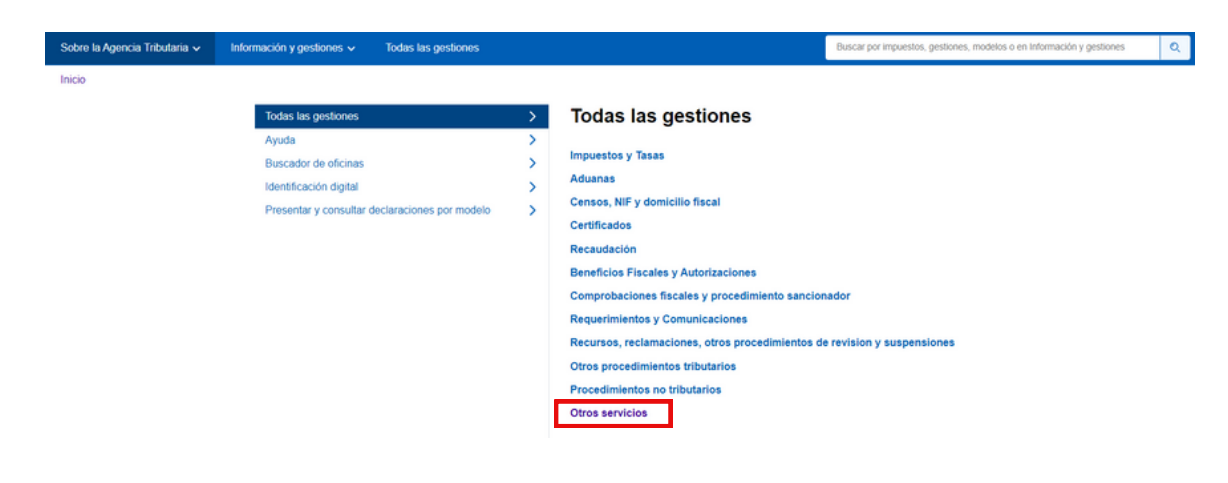

#### // Apoderamiento

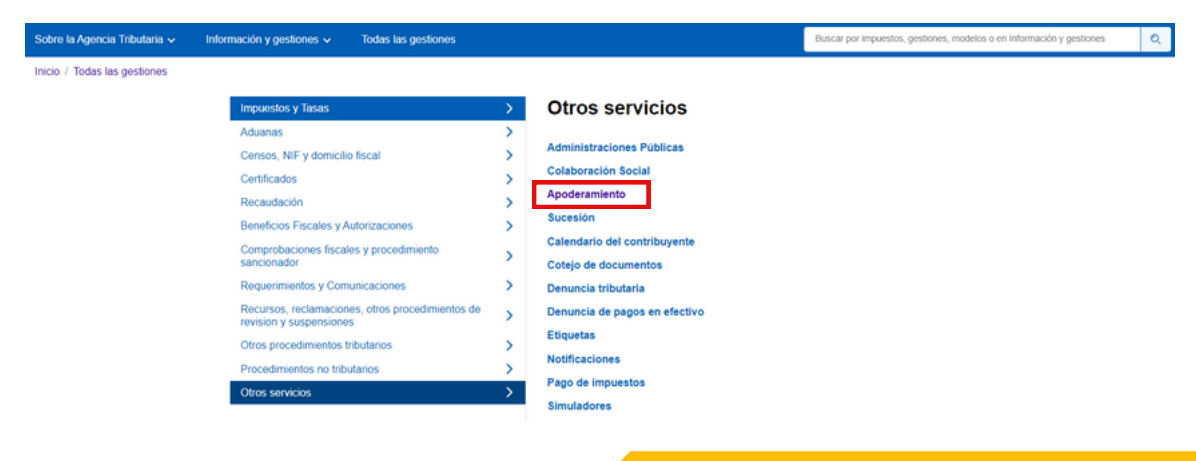

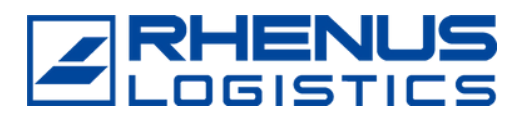

#### Autorización de despacho aduanero

| Sobre la Agencia Tributaria 🗸 🛛 Ir   | nformación y gestiones 🗸 👘 Todas las gestiones |   | Buscar por impuestos, gestiones, modelos o en Información y gestiones                             |
|--------------------------------------|------------------------------------------------|---|---------------------------------------------------------------------------------------------------|
| Inicio / Todas las gestiones / Otros | servicios                                      |   |                                                                                                   |
|                                      | Administraciones Públicas                      | > | Apoderamiento                                                                                     |
|                                      | Colaboración Social                            | > |                                                                                                   |
|                                      | Apoderamiento                                  | > | Apoderamiento para la realización de tràmites y actuaciones en materia tributaria<br>por Internet |
|                                      | Sucesión                                       | > | Autorización de despacho aduanero.                                                                |
|                                      | Calendario del contribuyente                   | > |                                                                                                   |
|                                      | Cotejo de documentos                           | > |                                                                                                   |
|                                      | Denuncia tributaria                            | > |                                                                                                   |

#### Alta de autorización de despacho

| Sobre la Agencia Tributaria v Información y gestiones v Todas las gestiones                                                             |   |                            | Buscar por impuestos, gestiones, modelos o en Información y gestiones | ۹ |
|----------------------------------------------------------------------------------------------------|---|----------------------------|-----------------------------------------------------------------------|---|
| Inicio / Todas las gestiones / Otros servicios / Apoderamiento                                                                          |   |                            |                                                                       |   |
| Apoderamiento para la realización de trámites y<br>actuaciones en materia tributaria por Internet<br>Autorización de despacho aduanero. | > | Autorización de despacho a | duanero.                                                              |   |

#### // Rellenar los datos de Autorización

| NIF Operador: A08211989                                                         |
|---------------------------------------------------------------------------------|
| Nombre/Razón Social Operador: RHENUS LOGISTICS S.A.U.                           |
| Tipo de Autorización: Global (a poder ser para evitar autorizarnos cada vez que |
| haya una operación)                                                             |
| Carácter de Representación: Directa (Obligatoriamente)                          |
| Fecha de Inicio: XX – XX – XXXX                                                 |
| Fecha de Fin: 31-12-2100 (Por defecto)                                          |
| Todas las administraciones: Si                                                  |

| 1. Datos de la Autorización 🔰 2. Firma y Envio 🔰 3. Admisión |                                                           |
|--------------------------------------------------------------|-----------------------------------------------------------|
| Datos de la Autorización:                                    |                                                           |
| Declaración                                                  |                                                           |
| * Nif Operador<br>A06211989                                  | * Nombre/Razon Social Operador<br>RHENUS LOGISTICS S.A.U. |
| * Nif Autorizado                                             | * Nombre/Razon Social Autorizado                          |
| * Tipo de Autorización<br>Autorización Global                | Caracter de Representación     Directa                    |
| Periodo de Vigencia de la Autorización                       |                                                           |
| * Fecha de inicio<br>28-04-2022                              | * Fecha de fin<br>31-12-2100                              |
| Ámbito Territorial Autorizado                                |                                                           |
| * Todas las administraciones                                 |                                                           |

#### // Firmar y enviar (se requiere certificado electrónico)

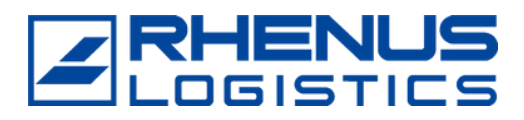

## Para confirmar si el trámite está confirmado o pendiente volveremos a:

#### Consulta y revocación de autorizaciones de despacho

| Sobre la Agencia Tributaria 🗸 Información y gestiones 🗸                                                               | Todas las gestiones      |                                                                                                    | Buscar por impuestos, gestiones, mode | los o en Información y gestiones | ۹ |
|----------------------------------------------------------------------------------------------------|--------------------------|----------------------------------------------------------------------------------------------------|---------------------------------------|----------------------------------|---|
| Inicio / Todas las gestiones / Otros servicios / Apoderamiento<br>Apoderamiento para la r<br>actuaciones em materia t | ealización de trámites y | Autorización de despacho a                                                                                                    | duanero.                              |                                  |   |
| Autorización de despach                                                                                               | o aduanero. >            | Gestiones     Alla de autorización de despacho     Consulta y revocación de autorizaciones de despach     Ficha del procedimiento | 10                                    |                                  |   |

#### Y nos llevará a la siguiente pantalla

| CORRECT                         | Agencia Tributaria                        | 29/04/2022 11:56:19                 | 은 RHENUSLOGISTICS.  이 · ES ·                       |
|---------------------------------|-------------------------------------------|-------------------------------------|----------------------------------------------------|
| Autorizaciones de Despacho      |                                           |                                     |                                                    |
| NIF a seleccionar=<br>A08211989 | que actúa como<br>Operador ® Autorizado O |                                     |                                                    |
| NIF relacionado=                | que actúa como<br>Operador 〇 Autorizado ® |                                     |                                                    |
| Numero Autorizacion:            | Tipo<br>Elije is opción deseade 🗸         | Estado<br>Elija la opción deseada 💟 | Caracter Representacion<br>Elija la opción deseada |
| 29-04-2022                      | dd-mm-aasa III<br>Buscer                  | dd-mm-sasa III                      | Elije le opción deseade 💟                          |

#### // Rellenar los siguientes campos y click en "Buscar":

- NIF a seleccionar: A08211989 (RHENUS LOGISTICS SAU)
- Que actúa como: Autorizado
- NIF Relacionado: NIF Cliente
- Que actúa como: Operador

| SCHEMAR MARTING                 | Agencia Tributaria                        | 29/04/2022 11:56:19               | 온 RHENUS LOGISTICS. 이 V ES V                       |
|---------------------------------|-------------------------------------------|-----------------------------------|----------------------------------------------------|
| Autorizaciones de Despacho      |                                           |                                   |                                                    |
| NIF a seleccionar=<br>A08211989 | que actúa como<br>Operador   Autorizado   |                                   |                                                    |
| NIF relacionado=                | que actúa como<br>Operador O Autorizado ® |                                   |                                                    |
| Numero Autorizacion:            | Tipo<br>Elija la opción deseade           | Estado<br>Elija la opción deseada | Caracter Representacion<br>Elija la opción deseada |
| 29-04-2022                      | dd-mm-aaaa                                | dd-mm-asaa                        | Confirmada<br>Elija la opción deseada 💟            |
|                                 |                                           | Buscar                            |                                                    |

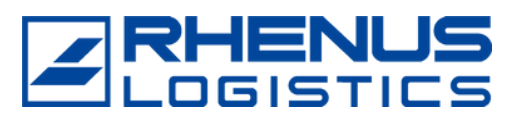

#### // Pinchamos sobre referencia

| Referencia 🗢      | Tipo 🗢 | Estado 🗢 | Fecha Desde 🗢 | Fecha Hasta 🗢 | Caracter Rep. 🗢 | Aduana 🗢 | Operador 🗢 | Autorizado 🗢 | Documento<br>Asociado <> | Confirmada 🗢   |
|-------------------|--------|----------|---------------|---------------|-----------------|----------|------------|--------------|--------------------------|----------------|
| 0800-019169       | GLOBAL | ACTIVA   | 27-02-2003    | 31-12-2100    | Indirecta       | TODAS    |            | A08211989    |                          | PDTE.CONFIRMAR |
| Subtotal(1 de 1): |        |          |               |               |                 |          |            |              |                          |                |

Nos llevará al "Detalle de Autorizaciones de despacho",

Clicar sobre "Confirmar Autorización" y seguidamente el operador autorizado ya podrá presentar declaraciones en su nombre.

DETALLE DE AUTORIZACION DE DESPACHO

| ACCIONES DISPONIBLES                    |                       |         |
|-----------------------------------------|-----------------------|---------|
| Revocar Autorización 🗵   Confirmar A    | Autorización          |         |
| ACCESUS ASUCIADOS                       |                       |         |
| Volver a Gestión de Autorizaciones de D | Despacho   Mis Expedi | lientes |